1. Select Leave Requests

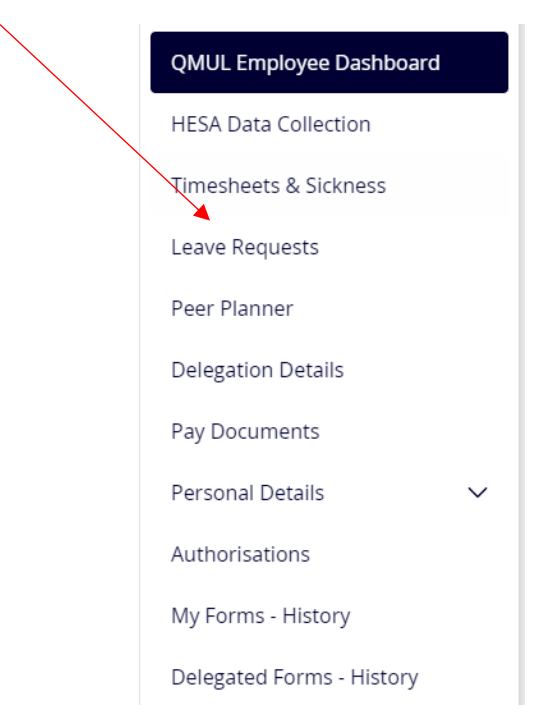

2. Scroll to the bottom of your screen and select Request Holiday

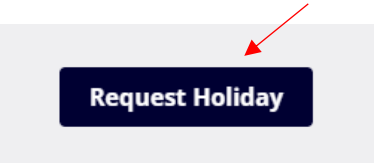

3. Enter your request in the form and select Next

|    |            | $\mathbf{N}$                                                  |
|----|------------|---------------------------------------------------------------|
|    |            | Holiday Request                                               |
|    |            | How To Carry Over Leave Booking Annual Leave Flowchart (FAQ's |
|    |            | Туре                                                          |
|    |            | Type*Select ∨<br>Duration* ● Single Day ◯ Date Range          |
|    |            | Single Day                                                    |
|    |            | Date* 🖉 🗭 Full Day 🔾 AM Only 🔿 PM Only                        |
|    |            | Reason For Request                                            |
|    |            |                                                               |
|    |            | Next Back                                                     |
| 4. | Select Sub | omit                                                          |
|    |            |                                                               |

Submit

Back

When logging into myhr your home screen will appear, you can also book annual leave using the widget on your home screen

1. Select Request

| Leave Requests                                           | :       |
|----------------------------------------------------------|---------|
|                                                          |         |
| <ul><li>7 Days available</li><li>23 Days taken</li></ul> |         |
|                                                          |         |
|                                                          | Request |

2. Enter the date/dates you want to request

|      | O Date Range 🔿 Single Day |        |
|------|---------------------------|--------|
|      | Start Date                |        |
|      | 15/05/2023                | Ë      |
|      | • Full Day O PM Only      |        |
|      | End Date                  |        |
|      | 20/05/2023                | Ħ      |
|      | • Full Day 🔿 AM Only      |        |
|      | Holiday Type              |        |
|      | Annual Leave              | $\sim$ |
| 3. 9 | Select Submit             |        |
|      |                           |        |

| Annual Leave       | ~        |
|--------------------|----------|
| leason For Holiday |          |
|                    |          |
|                    |          |
| Cancel             | Submit 🗸 |

4. In the top right-hand corner once the request has been submitted you will get a notification to say Leave Request Submitted.

| Zenis - Опште Зарр 🎹 мунтк - Окт |                           |  |  |  |  |
|----------------------------------|---------------------------|--|--|--|--|
|                                  | _                         |  |  |  |  |
|                                  | 🔗 Leave Request Submitted |  |  |  |  |
|                                  |                           |  |  |  |  |
|                                  |                           |  |  |  |  |

## Please note

If your Leave Requests widget does not appear select edit dashboard select edit dashboard in the top right-hand corner, where you will be able to select Leave Requests.

🖉 Edit dashboard